## 華碩 asus WebcamC3 網路攝影機麥克風(USB CANERA)問題排除

1. Windows10 桌面右下角搜尋, 輸入【音效設定】\ 音效 \ 測試麥

克風 \ 疑難排除 \ 一直下一步 \ 測試完成

| •              |                           |          |                  |                                          |   |   |
|----------------|---------------------------|----------|------------------|------------------------------------------|---|---|
| Ŷ              | 部 應用程式 文件                 | 網頁更言     | \$ <b>-</b>      | Ŕ                                        |   | × |
| 最佳             | 比對                        |          |                  |                                          |   |   |
| ជ្វរ)          | ) 音效設定<br><sub>条統設定</sub> |          |                  | 口ミ                                       |   |   |
| 設定             |                           |          |                  | 辛効恐宁                                     |   |   |
| 口")            | 選擇輸入裝置                    |          | >                | 日 X to X to X to X to X to X to X to X t |   |   |
| <b>4</b> »)    | 管理輸出裝置                    |          | >                |                                          |   |   |
| <b>口</b> 3)    | 選擇輸出裝置                    |          | >                | □ 開啟                                     |   |   |
| 搜尋             | 網路                        |          |                  |                                          |   |   |
| م              | 音效設定 - 查看網頁結果             |          | >                | 從網路上取得快速說明                               |   |   |
|                |                           |          |                  | 設定麥克風                                    |   |   |
| 1              |                           |          |                  | 相關設定                                     |   |   |
|                |                           |          |                  | 世 · · · · · · · · · · · · · · · · · · ·  |   |   |
|                |                           |          |                  | ·····································    |   |   |
| Ť              |                           |          |                  | 輕鬆存取聽覺設定                                 |   |   |
| 371.           |                           |          |                  |                                          |   |   |
| T <sup>4</sup> | 音效設定                      |          |                  |                                          |   |   |
| # D            | ōz 🔿 💿                    | ê 🛯      |                  | 📕 📼 🛱                                    |   |   |
|                |                           | <u> </u> |                  |                                          |   |   |
| 命 首頁           |                           |          | 音效               |                                          |   |   |
| 尋找設定           | 2                         | م        | 輸入               |                                          |   |   |
| 系統             |                           |          | 選擇輸入             | 装置                                       |   |   |
|                |                           |          | 麥克風              | (USB CAMERA)                             |   |   |
| 日期示            | *                         |          | 部分應用和            | 星式可能會設定為使用其他音訊裝置,而非此處選取的調                | 畏 |   |
| 印) 音效          |                           |          | 直。120 円1<br>装置内容 | H 建陷首前进 現 中日 司 應 用 怪 지 首 里 仙 鞍 互 。       |   |   |
| □ 通知           | 興動作                       |          | 測試麥克             | ন্ত্র                                    |   |   |
| り 専注           | 專注輔助                      |          | Ų                |                                          |   |   |
| ① 電源           | 與睡眠                       |          | ▲ 疑葉             | 接著                                       |   |   |
| - 儲存           | 體                         |          |                  |                                          |   |   |
| 风亚标            | 審職模式                      |          | 進階聲              | 音選項                                      |   |   |
|                | ne (≥ ×V                  |          | ●●               | 1月程式音量和裝置喜好設定<br>訂應用程式音量及其使用的喇叭或裝置。      |   |   |
| □ 投影           | 到此電腦                      |          | ∔□良見≐几           | ф                                        |   |   |

2. 進入 Googlemeet 之後下面點點內 \ 設定 \ 選擇 USB CAMERA

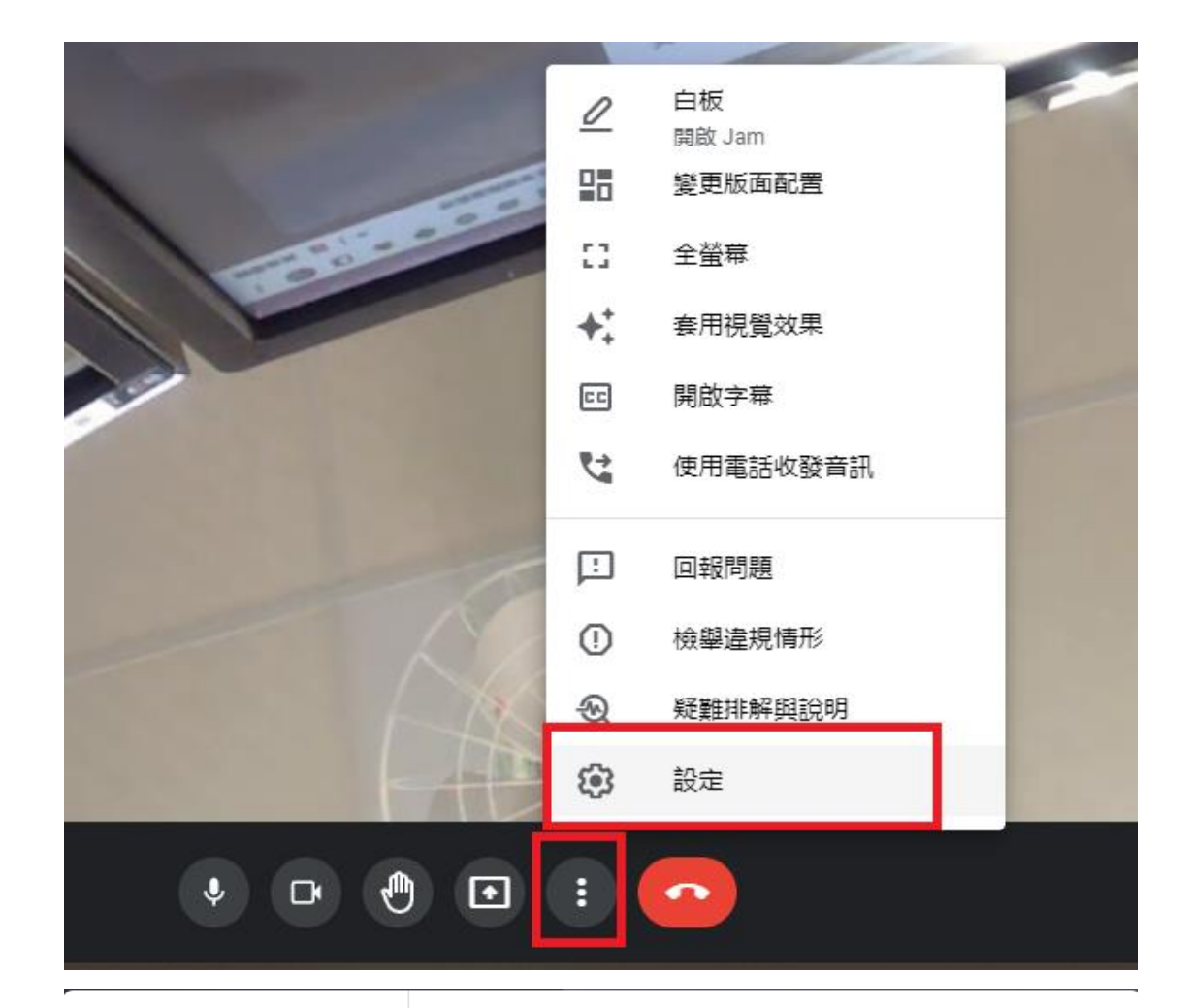

## 設定

- 〕 音訊
  □● 視訊
- 😥 —般
- ☞ 字幕

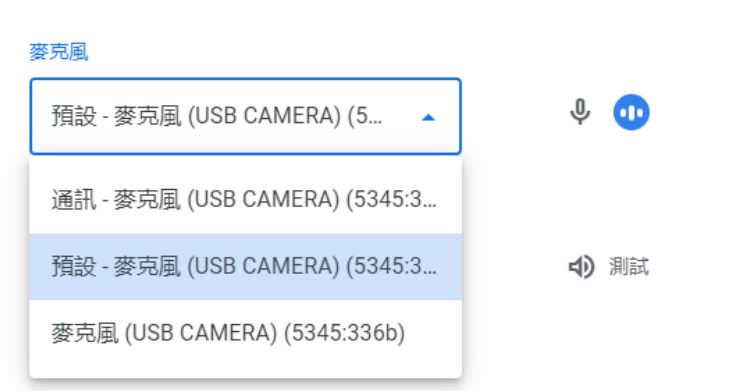

 $\times$